# Manual justificativa do ponto.

1 – IPM – Recursos Humanos – Ponto eletrônico.

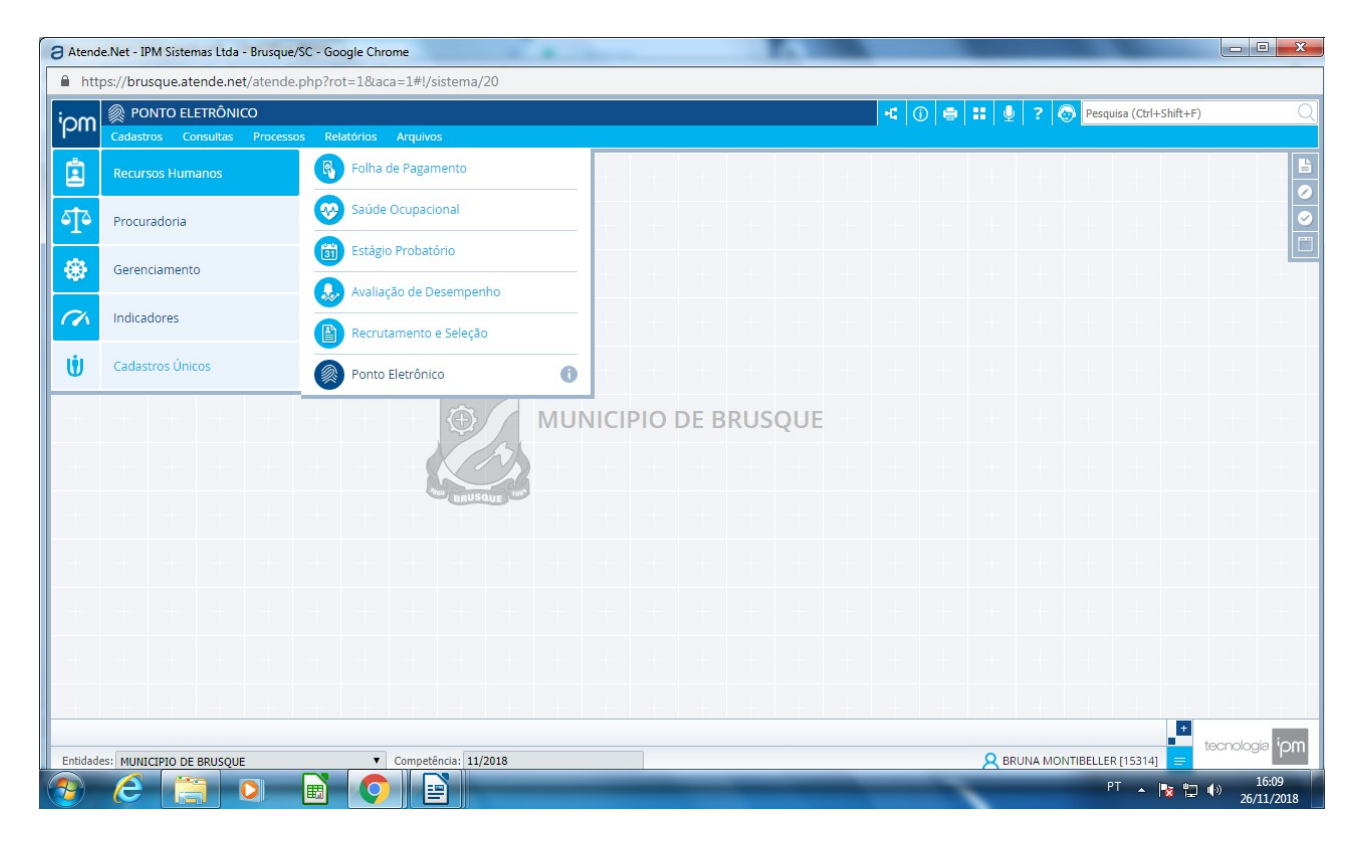

#### 2 - Consulta - Ajuste conferência ponto

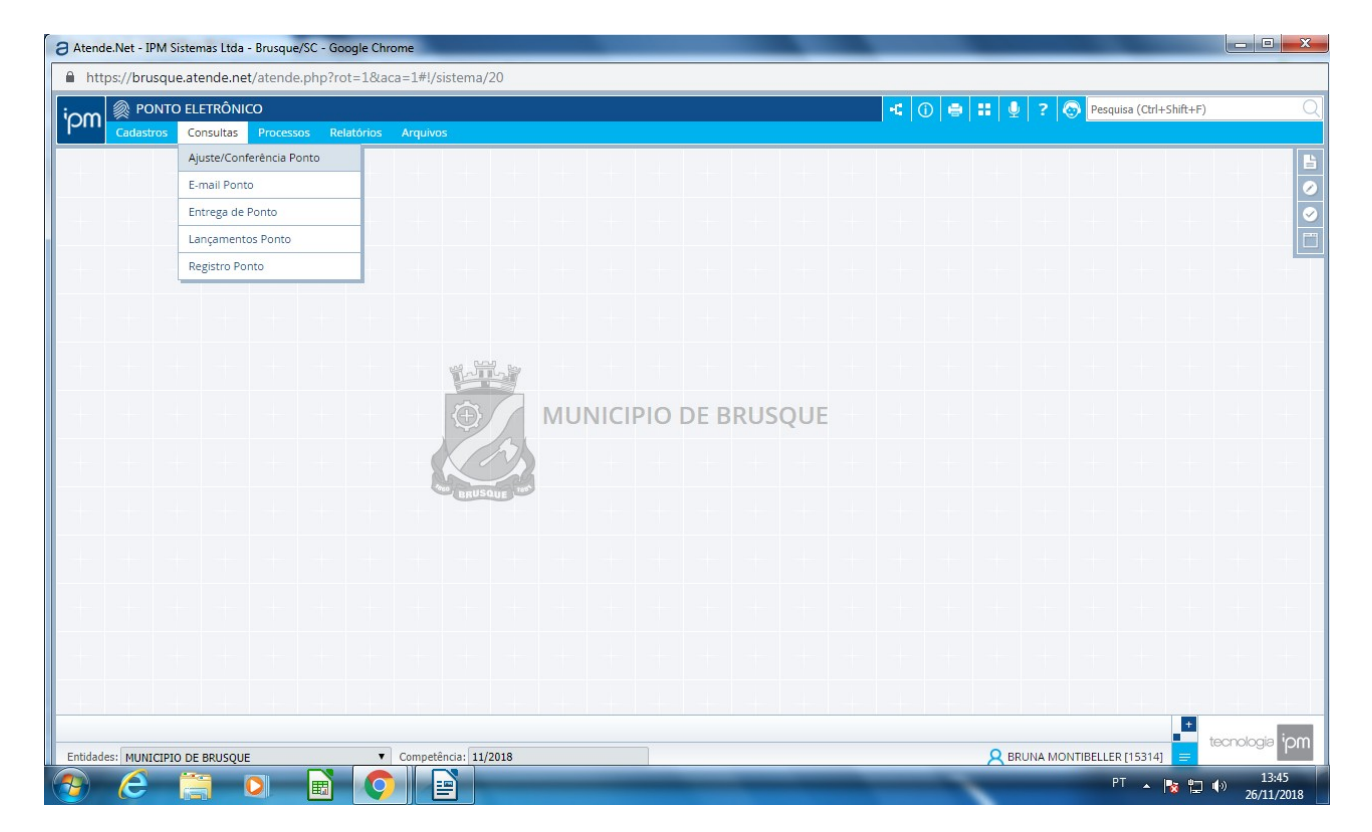

## 3 - Escolher o período MÊS/ANO Filtro: FUNCIONÁRIO DESCRIÇÃO CONTÉM NOME DO FUNCIONÁRIO

CONSULTAR

Tudo que estiver em vermelho tem alguma divergência e deve ser justificado.

ALTERAR

| tende.Net - IPM S  | istemas Ltda - Brus | sque/SC - Google                 | Chrome         |              |                    |                         |                 |              |                 |                  |             | _             |              |              |         |
|--------------------|---------------------|----------------------------------|----------------|--------------|--------------------|-------------------------|-----------------|--------------|-----------------|------------------|-------------|---------------|--------------|--------------|---------|
| https://brusque    | e.atende.net/ate    | nde.php?rot=1                    | L&aca=1#!/si   | stema/20     |                    |                         |                 |              |                 |                  |             |               |              |              |         |
|                    | DELETRÔNICO         |                                  |                |              |                    |                         |                 |              |                 | -: () 🖶 :        | 9 ? (       | Pesqui        | sa (Ctrl+S   | hift+F)      |         |
| Cadastros          | Consultas Pro       | cessos Relatór                   | rios Arquivos  | 6            |                    |                         |                 |              |                 |                  |             |               |              |              |         |
|                    |                     |                                  |                |              |                    |                         |                 |              |                 |                  |             |               | _            |              | -       |
| 🧭 Consultar Aju    | iste/Conferência    | Ponto [Visualiz                  | zar Ajuste/Con | ferência Po  | onto]              |                         |                 |              |                 |                  |             |               |              | <u>ل</u> ت _ |         |
| Mês/Ano: 11/2018   | Fechado: Todos      | <ul> <li>Registro Por</li> </ul> | to: Todos 🔻    | Registro Pon | ito - Impar: Todos | Funcior                 | nário - Situaçã | o: Trabalhan | d 🔻             |                  |             |               |              |              | Ê       |
| Filtro: Funcioná   | irio - Descrição    | ▼ Cor                            | ntém 🔻         | BRUNA LEC    | DNI                |                         | onsultar 🔻      |              |                 |                  |             |               |              |              |         |
| lncluir Registro   | Ponto 💈 Atuali      | zar Lançamentos                  | 🔯 Alterar      |              |                    |                         |                 |              |                 |                  |             |               |              |              |         |
| a                  |                     | Funcionário                      |                |              |                    | He                      | orário          |              |                 | Registr          | o Ponto     |               |              | Fechado      |         |
| Código<br>10000054 | 246 Contrato        | Descrição<br>BRUNA LEONI P       | EREIRA         |              | Código<br>129      | Descrição<br>Horario De | ecreto = 12:00  | - 18:00      | Data 05/11/2018 | Dia<br>Segunda-F | eira        | Lote          | Impar<br>Nao | Sim          |         |
| 10000054           | 246 1               | BRUNA LEONI P                    | EREIRA         |              | 129                | Horário De              | ecreto = 12:00  | - 18:00      | 06/11/2018      | Terça-Feira      | 1           | 1             | Não          | Sim          |         |
| 1000054            | 246 1               | BRUNA LEONI P                    | EREIRA         |              | 129                | Horário De              | ecreto = 12:00  | - 18:00      | 07/11/2018      | Quarta-Fe        | ira         | 1             | Não          | Sim          |         |
| 10000054           | 246 1               | BRUNA LEONI P                    | EREIRA         |              | 129                | Horário De              | ecreto = 12:00  | - 18:00      | 08/11/2018      | Quinta-Fei       | ra          | 1             | Não          | Sim          |         |
| 10000054           | 246 1               | BRUNA LEONI P                    | EREIRA         |              | 129                | Horário De              | ecreto = 12:00  | - 18:00      | 09/11/2018      | Sexta-Feira      | э           | 1             | Não          | Sim          |         |
| 10000054           | 246 1               | BRUNA LEONI P                    | EREIRA         |              | 129                | Horário De              | ecreto = 12:00  | - 18:00      | 10/11/2018      | Sábado           |             | 1             | Não          | Sim          |         |
| 10000054           | 246 1               | BRUNA LEONI P                    | EREIRA         |              | 129                | Horário De              | ecreto = 12:00  | - 18:00      | 11/11/2018      | Domingo          |             | 1             | Não          | Não          |         |
| 10000054           | 246 1               | BRUNA LEONI P                    | EREIRA         |              | 129                | Horário De              | ecreto = 12:00  | - 18:00      | 12/11/2018      | Segunda-F        | eira        | 1             | Não          | Não          |         |
| 10000054           | 246 1               | BRUNA LEONI P                    | EREIRA         |              | 129                | Horário De              | ecreto = 12:00  | - 18:00      | 13/11/2018      | Terça-Feira      | 3           | 1             | Não          | Não          |         |
| 10000054           | 246 1               | BRUNA LEONI P                    | EREIRA         |              | 129                | Horário De              | ecreto = 12:00  | - 18:00      | 14/11/2018      | Quarta-Fe        | ira         | 1             | Não          | Não          | -       |
| Registros Diário   | S                   |                                  |                |              |                    |                         | Lançame         | ntos Diários | 5               |                  |             |               |              |              |         |
| Tipo Registro      | Data Registro       | Hora Espera                      | Hora Batida    | Motiv        | Descrição Motivo   | Ações                   | Motivo          | Descrição    | Motivo          |                  | Tipo Lançar | nento         | н            | oras         |         |
| nportado           | 13/11/2018          | 12:00                            | 11:34:00       |              |                    |                         | 78              | Falta        |                 |                  | Automático  |               | 00           | :13          |         |
| nportado           | 13/11/2018          | 18:00                            | 17:47:00       |              |                    |                         | 77              | Horas        |                 |                  | Automático  |               | 00           | :26          |         |
|                    |                     |                                  |                |              |                    |                         | 1               | Trabalho     |                 |                  | Automático  |               | 05           | 47           |         |
|                    |                     |                                  |                |              |                    |                         |                 |              |                 |                  |             |               |              |              |         |
|                    |                     |                                  |                |              |                    |                         |                 |              |                 |                  |             |               |              |              |         |
| < <   Página:      | 1 de 1  > ]         | > ⊖ ⊜≡E                          | <u>1</u> 0     |              |                    |                         |                 |              |                 |                  | Regi        | istros por Pa | ágina:       | ▼ Tot        | al 30 🖵 |
| onsultar Ajuste    |                     |                                  |                |              |                    |                         |                 |              |                 |                  |             |               |              | +            |         |
| dades: MUNICIPIO   | DE BRUSQUE          |                                  | ▼ Competêr     | ncia: 11/201 | 8                  |                         |                 |              |                 |                  |             | NTIBELLER     | [15314]      | tecr         | nologia |
|                    |                     |                                  |                |              |                    |                         |                 |              |                 | -                |             | PT            |              | s ‼⊐ ∎ა_     | 14:1    |
|                    |                     | EE III                           |                |              |                    |                         |                 |              |                 |                  |             |               |              |              | 26/11/  |

| http  | s://brusque.ate     | nde.net/atende.php?     | rot=1&aca=1#!/s     | istema/20          |             |            |             |                |            |                       |        |      |               |          |      |
|-------|---------------------|-------------------------|---------------------|--------------------|-------------|------------|-------------|----------------|------------|-----------------------|--------|------|---------------|----------|------|
|       |                     | TRÔNICO                 |                     | ,                  |             |            |             |                |            |                       |        |      | nguina (Ctrl+ | shift_E) | _    |
| n     |                     | nsultas Processos F     | Relatórios Arquivo  | 3                  |             |            |             |                |            |                       | \   :  |      | squisa (Cur+  | Shirt+1) |      |
|       |                     |                         |                     |                    |             |            |             |                |            |                       |        |      |               |          |      |
| Co    | onsultar Ajuste/    | Conferência Ponto [Al   | lterar Ajuste/Confe | rência Ponto]      |             |            |             |                |            |                       |        |      |               |          |      |
| ls/Ai | no: 11/2018 Fe      | echado: Todos 🔻 Regist  | tro Ponto: Todos V  | Registro Ponto - I | npar: Todos | ▼ Funcio   | nário - Sit | uação: Trabalh | and 💌      |                       |        |      |               |          | -    |
| Filt  | ro: Funcionário - I | Descricão 🔹             | Contém 🔻            | BRUNA LEONI        |             |            | Ionsultar   |                |            |                       |        |      |               |          | - 1  |
|       |                     |                         |                     |                    |             |            |             |                |            |                       |        |      |               |          | - 1  |
| 3 10  | ciuir Registro Pon  | to a Atualizar Lançam   | entos 👔 Alterar     |                    |             | L          | orário      |                |            | Pagistro              | Ponto  |      |               |          |      |
| - (   | Código              | Contrato Descrição      | 0                   |                    | Código      | Descrição  | D           |                | - Data     | Dia                   | Fonto  | Lote | Impar         | Fechado  |      |
|       | 10000054246         | 1 BRUNA LE              | ONTPEREIRA          |                    | 129         | Horario D  | ecreto = 1  | 2:00 - 18:00   | 05/11/2018 | Segunda-Fe            | ira    |      | 1 Nao         | Sim      | •    |
|       | 10000054246         | 1 BRUNA LE              | ONI PEREIRA         |                    | 129         | Horário D  | ecreto = 1  | 12:00 - 18:00  | 06/11/2018 | Terça-Feira           |        |      | 1 Não         | Sim      |      |
|       | 10000054246         | 1 BRUNA LE              | ONI PEREIRA         |                    | 129         | Horário D  | ecreto = 1  | 12:00 - 18:00  | 07/11/2018 | Quarta-Feira          | a      |      | 1 Não         | Sim      |      |
|       | 10000054246         | 1 BRUNA LE              | ONI PEREIRA         |                    | 129         | Horario D  | ecreto = 1  | 12:00 - 18:00  | 08/11/2018 | Quinta-Feira          | 3      |      | 1 Nao         | Sim      | - 11 |
|       | 10000054246         | 1 BRUNA LE              | ONI PEREIRA         |                    | 129         | Horario D  | ecreto = 1  | 12:00 - 18:00  | 09/11/2018 | Sexta-Feira           |        |      | 1 Nao         | Sim      |      |
|       | 10000054246         | 1 BRUNA LE              | ONI PEREIRA         |                    | 129         | Horario D  | ecreto = I  | 12:00 - 18:00  | 10/11/2018 | Sabado                |        |      | I Nao         | SIM      |      |
|       | 10000054246         | 1 DRUNA LE              |                     |                    | 129         | Horario D  | ecreto = 1  | 12.00 - 18.00  | 12/11/2018 | Domingo<br>Comundo Fo |        |      | 1 1180        | NEO      |      |
|       | 10000054246         | 1 BRUNALE               |                     |                    | 129         | Horário D  | ecreto - 1  | 2:00 - 18:00   | 13/11/2018 | Terra Feira           | ii a   |      | 1 Não         | Não      |      |
|       | 10000054246         | 1 BRUNA LE              | ONI PEREIRA         |                    | 129         | Horário D  | ecreto = 1  | 2:00 - 18:00   | 14/11/2018 | Quarta-Feir           | a      |      | 1 Não         | Não      |      |
| _     | 10000031210         | - Ditorite              |                     |                    | 125         | Tiordino D |             | 2.00 10.00     | 101112010  | quarta ren            |        |      | 1 1100        | 1100     | -    |
| Re    | gistros             |                         |                     |                    |             |            | 🔺 Lança     | mentos         |            |                       |        |      |               |          |      |
| Re    | gistro: Data R      | egistro: Hora Esperada: | Hora Batida: Motivo | Ajuste:            |             | ۲          | lotivo Po   | nto:           |            | Tipo Lançamento:      | Horas: |      |               |          |      |
|       | tado 🔻 13/11        | /2018 12:00             | 11:34:00            | 🔍 Digite para      | consultar   | - +        | 78          | Falta          |            | Automático 🔻          | 00:13  | - +  |               |          |      |
| port  |                     | /2018 18:00             | 17:47:00            | Digite para        | consultar   | - +        | 77          | Horas          |            | Automático 🔻          | 00:26  | - +  |               |          |      |
| port  | tado 🔻 13/11        | 10100                   | 27117100            |                    |             |            |             |                |            |                       |        |      |               |          |      |

#### 5 – CLICAR NO + INCLUIR A VERBA REFERENTE A JUSTIFICATIVA CONFIRMAR

\* Quando for hora já compensadas lança a quantidade de horas que foram compensadas.

| tende.Net - IPM Sistemas Lto     | la - Brusque/SC - ( | Google Chrome      |           |                    |           |           |                        |        |                    |            |      |                            |        |              |          |          |         |          |
|----------------------------------|---------------------|--------------------|-----------|--------------------|-----------|-----------|------------------------|--------|--------------------|------------|------|----------------------------|--------|--------------|----------|----------|---------|----------|
| https://brusque.atende.r         | net/atende.php?     | rot=1&aca=1#!      | l/sisten  | ma/20              |           |           |                        |        |                    |            |      |                            |        |              |          |          |         |          |
| 🗩 🛞 PONTO ELETRÔI                | NICO                |                    |           |                    |           |           |                        |        |                    |            | -    |                            | 9 ?    | 💿 Pes        | squisa ( | (Ctrl+Sl | nift+F) |          |
| Cadastros Consultas              | s Processos I       | Relatórios Arqui   | ivos      |                    |           |           |                        |        |                    |            |      |                            |        |              |          |          |         |          |
|                                  |                     |                    |           |                    | _         | _         | _                      | _      | _                  |            | _    |                            | _      |              | _        | _        |         | _        |
| Consultar Ajuste/Confe           | rência Ponto [A     | lterar Ajuste/Cor  | nferênci  | ia Ponto]          |           | _         |                        |        | _                  |            |      |                            |        |              |          |          | ☆       |          |
| lês/Ano: 11/2018 Fechado         | Todos V Regis       | tro Ponto: Todos 🖲 | Regi      | istro Ponto - Impa | ar: Todos | ▼ Func    | ionário - S            | ituaçã | Trabalha           | nd 🔻       |      |                            |        |              |          |          |         |          |
| Filtro: Funcionário - Descrio    | ,ão 🔹               | Contém             | ▼ BRU     | UNA LEONI          |           |           | Consulta               | r 🔻    |                    |            |      |                            |        |              |          |          |         |          |
| 🔒 Incluir Registro Ponto 🤹       | ; Atualizar Lançam  | nentos 🔯 Altera    | ar        |                    |           |           |                        |        |                    |            |      |                            |        |              |          |          |         |          |
| - Cédigo Cont                    | Funcion             | ário               |           |                    | ódigo     | Descris   | Horário                |        |                    | - Data     |      | Registro                   | Ponto  | Loto         |          |          | Fechado |          |
| 10000054246                      | 1 BRUNA L           | EONTPEREIRA        |           | (                  | 129       | Horario   | ao<br>Decreto =        | 12:00  | - 18:00            | 05/11/2018 |      | Segunda-Fe                 | ara    | Lote         | 1 N      | lao      | Sim     |          |
| 10000054246                      | 1 BRUNA LE          | EONI PEREIRA       |           |                    | 129       | Horário I | Decreto =              | 12:00  | - 18:00            | 06/11/2018 |      | Terça-Feira                |        |              | 1 N      | lão      | Sim     |          |
| 10000054246                      | 1 BRUNA LE          | EONI PEREIRA       |           |                    | 129       | Horário I | Decreto =              | 12:00  | - 18:00            | 07/11/2018 |      | Quarta-Feir                | a      |              | 1 N      | lão      | Sim     |          |
| 10000054246                      | 1 BRUNA LE          | EONI PEREIRA       |           |                    | 129       | Horário I | Decreto =              | 12:00  | - 18:00            | 08/11/2018 |      | Quinta-Feir                | a      |              | 1 N      | lão      | Sim     |          |
| ] 10000054246                    | 1 BRUNA LE          | EONI PEREIRA       |           |                    | 129       | Horário I | Decreto =              | 12:00  | - 18:00            | 09/11/2018 |      | Sexta-Feira                |        |              | 1 N      | lão      | Sim     |          |
| 10000054246                      | 1 BRUNA L           | EONI PEREIRA       |           |                    | 129       | Horário I | Decreto =              | 12:00  | - 18:00            | 10/11/2018 |      | Sábado                     |        |              | 1 N      | lão      | Sim     |          |
| 10000054246                      | 1 BRUNA L           | EONI PEREIRA       |           |                    | 129       | Horário I | Decreto =              | 12:00  | - 18:00            | 11/11/2018 |      | Domingo                    |        |              | 1 N      | lão      | Não     |          |
| 10000054246                      | 1 BRUNA LE          | EONI PEREIRA       |           |                    | 129       | Horário   | Decreto =              | 12:00  | - 18:00            | 12/11/2018 |      | Segunda-Fe                 | ira    |              | 1 N      | āo       | Não     |          |
| 10000054246                      | 1 BRUNA LI          | EONI PEREIRA       |           |                    | 129       | Horário I | Decreto =<br>Decreto = | 12:00  | - 18:00<br>- 18:00 | 13/11/2018 |      | Terça-Feira<br>Quarta-Feir | a      |              | 1 N      | ao<br>āo | Não     |          |
|                                  |                     |                    |           |                    |           |           |                        |        |                    |            |      | 400100100                  |        | -            |          |          |         | <u> </u> |
| Registros                        |                     |                    |           |                    |           |           | 📥 Lanç                 | amen   | 05                 |            |      |                            |        |              |          |          |         |          |
| oo Registro: Data Registro       | Hora Esperada       | : Hora Batida: Mot | tivo Ajus | ite:               |           |           | Motivo P               | onto:  |                    |            | Tipo | Lançamento                 | Horas: |              |          |          |         |          |
| mportado 🔻 13/11/2018            | 12:00               | 11:34:00           |           | Digite para con    | sultar    | - +       | 78                     | -      | alta               |            | Au   | tomático 🔻                 | 00:13  | - +          |          |          |         |          |
| mportado 🔻 13/11/2018            | 18:00               | 17:47:00           | 6         | Digite para con    | isultar   | - +       | 77                     | •      | loras              |            | Au   | tomático 🔻                 | 00:26  | - +          |          |          |         |          |
|                                  |                     |                    |           |                    |           |           | 1                      |        | rabalho            |            | Au   | tomático 🔻                 | 05:47  | - +          |          |          |         |          |
|                                  |                     |                    |           |                    |           |           | 64                     |        | loras já Co        | npensadas  | Ма   | nual 🔻                     | 00:13  | - +          |          |          |         |          |
| <u>C</u> onfirmar <u>L</u> impar | < <   Página:       | 1 de 1 🛛           | )<br>S    | ) 🖶 🗉 🕒 Q          | 2         |           |                        |        |                    |            |      |                            |        | Registros po | or Págin | na:      | ▼ Tota  | 30 🖵     |
| onsultar Ajuste                  |                     |                    |           |                    |           |           |                        |        |                    |            |      |                            |        |              |          |          | +       |          |
| dades: MUNICIPIO DE BRUSQ        | UE                  | • Comp             | etência:  | 11/2018            |           |           |                        |        |                    |            |      | 8                          |        | MONTIBELI    | .ER [15  | 5314]    | tecn    | SIGOIC   |
|                                  |                     |                    |           |                    |           |           |                        |        |                    |            |      |                            |        |              | PT_      |          | . U-1   | 14:      |

#### VERBAS MAIS UTILIZADAS

- 6 Declaração de comparecimento
- 7 Falha operacional (ficou sem papel, sem energia)
- 35 Reunião externa
- 37 Esquecimento (abonado apenas 2 no período folha)
- 42 Curso / Capacitação (solicitado pela gestão, previamente autorizado)
- 45 Serviço externo
- 48 Folga TSE
- 54 Certidão de Óbito
- 59 Doação de sangue
- 60 Licença Paternidade
- 62 Licença Casamento
- 63 Horas a Compensa (primeiro folga depois faz as horas)
- 64 Horas já Compensadas (primeiro faz as horas depois compensa)

## 6 – CONFIRMAR

| tende.Net - IPM Sistemas Ltda - Brusque/SC - Go | ogle Chrome                  |                       |                   |               | _         | _                |   | -      | _          |         |        |
|-------------------------------------------------|------------------------------|-----------------------|-------------------|---------------|-----------|------------------|---|--------|------------|---------|--------|
| https://brusque.atende.net/atende.php?rd        | t=1&aca=1#!/sistema/2        | 0                     |                   |               |           |                  |   |        |            |         |        |
| PONTO ELETRÔNICO                                |                              |                       |                   |               |           | -4               |   | Pesqui | sa (Ctrl+S | hift+F) |        |
| Cadastros Consultas Processos Re                | atórios Arquivos             |                       |                   |               |           |                  |   |        |            |         |        |
|                                                 |                              |                       |                   |               |           |                  |   |        |            |         |        |
|                                                 |                              |                       |                   |               |           |                  |   |        |            |         |        |
| Mēs/Ano: 11/2018 Fechado: Todos V Registro      | Ponto: Todos V Registro P    | onto - Impar: Todos 🔻 |                   |               |           | nd 💌             |   |        |            |         |        |
| Filtro: Funcionário - Descrição 🔻               | Contém 🔻 BRUNA L             |                       |                   | onsultar 💌    |           |                  |   |        |            |         |        |
|                                                 |                              |                       |                   |               |           |                  |   |        |            |         |        |
|                                                 |                              |                       |                   |               |           |                  |   |        |            |         |        |
|                                                 |                              |                       |                   |               |           |                  |   |        |            |         |        |
|                                                 | II PEREIRA                   | 120                   | deserve in De     |               | 18:00     | 02014/2010       |   |        |            |         |        |
|                                                 | U PEREIRA                    | Confirmação [WRP-0    | 000004]           |               |           |                  |   |        |            |         |        |
|                                                 | NI PEREIRA                   | Você desej            | a recalcul        | lar os Lançan | nentos do | Funcionário para |   |        |            |         |        |
|                                                 | II PEREIRA                   |                       | o dia 13/11/2018? |               |           |                  |   |        |            |         |        |
|                                                 | II PEREIRA                   |                       |                   |               |           |                  |   |        |            |         |        |
|                                                 | II PEREIRA                   | Sir                   | n                 | Não           | + Detalh  | es               |   |        |            |         |        |
|                                                 | II PEREIRA                   | 120                   |                   | 12.00         | 10.00     | 00/11/2010       |   |        |            |         |        |
|                                                 |                              |                       |                   |               |           |                  |   |        |            |         | -      |
|                                                 |                              |                       |                   |               |           |                  |   |        |            |         |        |
|                                                 |                              |                       |                   |               |           |                  |   |        |            |         |        |
|                                                 |                              |                       |                   |               |           |                  |   |        |            |         |        |
|                                                 |                              |                       |                   |               |           |                  |   |        |            |         |        |
|                                                 |                              |                       |                   |               |           |                  |   |        |            |         |        |
|                                                 |                              |                       |                   |               |           |                  |   |        |            |         |        |
|                                                 |                              |                       |                   |               |           |                  |   |        |            |         |        |
|                                                 |                              |                       |                   |               |           |                  |   |        |            | Total   |        |
| Coosultar Aiusta                                | 2] Registro Alterado com suc | esso. + Detalhes      |                   |               |           |                  |   |        |            |         |        |
| consultar Ajuste                                |                              |                       |                   |               |           |                  |   |        |            | tecno   | eigolo |
| Idades: MUNICIPIO DE BRUSQU                     |                              |                       |                   |               |           |                  |   |        | 314]       |         |        |
|                                                 |                              |                       |                   |               | -         |                  | _ | PT     | · •        | s 🔁 🌒   | 26/11  |

#### 7- CONFIRMAR

OBS: ATENTAR PARA O MÊS/ANO DEVE SER O MESMO DA DATA LANÇADA, NUNCA JUSTIFICAR UM DIA DENTRO DE OUTRO MÊS.

| Atende.Net - IPM Sistemas Ltda - Brusque/SC - Google Chrome      |                                        | 3 |
|------------------------------------------------------------------|----------------------------------------|---|
| https://brusque.atende.net/atende.php?rot=1&aca=1#!/sistema/20   |                                        |   |
| PONTO ELETRÔNICO                                                 | -🕂 🕕 🖶 📰 🔮 🕇 🕺 Pesquisa (Ctrl+Shift+F) | Q |
| Cadastros Consultas Processos Relatórios Arquivos                |                                        |   |
|                                                                  |                                        | Ŀ |
|                                                                  |                                        | 0 |
| Principal Funcionário/Contrato: 10000056 1 0 BRUNA LEONT PERETRA |                                        | 0 |
| Consulta Funcionários Lote: 1                                    |                                        |   |
| Periodo: 13/11/2018                                              |                                        |   |
| Gerar Relatório:                                                 |                                        |   |
| Vinculo de Lote. Relaciona Sem Lote, Atualiza R V                |                                        |   |
|                                                                  |                                        |   |
|                                                                  |                                        |   |
|                                                                  |                                        |   |
|                                                                  |                                        |   |
|                                                                  |                                        |   |
|                                                                  |                                        |   |
|                                                                  |                                        |   |
|                                                                  |                                        |   |
|                                                                  |                                        |   |
|                                                                  |                                        |   |
|                                                                  |                                        |   |
|                                                                  |                                        |   |
| Anterior <u>P</u> róximo <u>C</u> onfirmar Limpar <u>E</u> echar |                                        |   |
| 🖉 Consultar Ajuste 📋 Atualizar Lança                             |                                        |   |
| Entidades: MUNICIPIO DE BRUSQUE Competência: 11/2018             |                                        |   |
|                                                                  | PT 🔺 隆 🗊 👘 14:21                       |   |

## A DATA JUSTIFICADA APARECERA EM PRETO

| Ə Atende.Net - IPM Sistemas Ltda - Bru                                                    | sque/SC - Google Chrome                                                                                                    |                                         |
|-------------------------------------------------------------------------------------------|----------------------------------------------------------------------------------------------------|-----------------------------------------|
| https://brusque.atende.net/ate                                                            | nde.php?rot=1&aca=1#!/sistema/20                                                                                                    |                                         |
| PONTO ELETRÔNICO                                                                          |                                                                                                    | 🕂 🛈 🖨 🎛 🖢 ? 💿 Pesquisa (Ctrl+Shift+F) 📿 |
| Cadastros Consultas Pro                                                                   | ocessos Relatórios Arquivos                                                                                                    |                                         |
| Atualizar Lançamentos<br>Principal<br>Consulta Funcionário                                | Image: Anomaly and the second second seco | ☆_ □ X<br>♥<br>♥                        |
| Anterior Próximo ()<br>Consultar Aluste. Atualizar Lar<br>Entidades: MUNICIPIO DE BRUSQUE | Confirmar Limpar Eechar<br>ya<br>Competència: 11/2018                                                                                                    |                                         |

## ABRIR O RELATÓRIO DO ESPELHO PONTO INDIVIDUAL E POR SETOR

## 1 - IPM – FOLHA PONTO - RELATÓRIO – ESPELHO PONTO

| Atende.Net - IPM Sistemas Ltda - Brusque/So | C - Google Chrome            |                                       |                           |
|---------------------------------------------|------------------------------|---------------------------------------|---------------------------|
| https://brusque.atende.net/atende.pd        | hp?rot=1&aca=1#!/sistema/20  |                                       |                           |
|                                             |                              | 📲 🚺 🖶 📰 🔮 ? 🐼 Pesquisa (Ctrl+Shift+F) | Q                         |
| Cadastros Consultas Processos               | Relatórios Arquivos          |                                       |                           |
|                                             | Entrega de Ponto             |                                       | <b>B</b>                  |
|                                             | Espelho Ponto                |                                       | <b>2</b>                  |
|                                             | Lançamento Pon Espelho Ponto |                                       |                           |
|                                             |                              |                                       |                           |
|                                             |                              |                                       |                           |
|                                             |                              |                                       |                           |
|                                             |                              |                                       |                           |
|                                             | Window Contraction           |                                       |                           |
|                                             |                              |                                       |                           |
|                                             | Monteli to be brosque        |                                       | _                         |
|                                             |                              |                                       |                           |
|                                             | BRUSQUE 198                  |                                       |                           |
|                                             |                              |                                       |                           |
| + + + + + + + + + + + + + + + + + + +       |                              |                                       |                           |
|                                             |                              |                                       |                           |
|                                             |                              |                                       |                           |
|                                             |                              |                                       |                           |
|                                             |                              |                                       |                           |
|                                             |                              |                                       |                           |
| Entidades: MUNICIPIO DE BRUSQUE             | Competência: 11/2018         |                                       | ecnologia <sup>i</sup> pm |
|                                             |                              | PT 🔺 📴 🗂 🕯                            | ») 14:27                  |
|                                             |                              | - 18 🖬 -                              | 26/11/2018                |

2 – INDIVIDUAL -NOME DO SERVIDOR PERÍODO DESEJADO CONFIRMA CONFIRMA

| Atende.Net - IPM Sistemas Ltda - Brusque/SC - Google Chrome    |                                       |
|----------------------------------------------------------------|---------------------------------------|
| https://brusque.atende.net/atende.php?rot=1&aca=1#!/sistema/20 |                                       |
| PONTO ELETRÔNICO                                               | 📲 🚺 🚔 🚼 👰 🥐 Pesquisa (Ctrl+Shift+F) 📿 |
| Cadastros Consultas Processos Relatórios Arquivos              |                                       |
|                                                                |                                       |
| 🔲 Relatório Espelho Ponto                                      |                                       |
| Principal Mês/Ano: 11/2018                                     |                                       |
| Funcionário/Contrato: 10000054 - 1 🔍 BRUN                      | A LEONI PEREIRA                       |
| Tipo Ordem: Alfabética 🔻                                       |                                       |
| Lote:                                                          |                                       |
| Período Inicial: 11/10/2018                                    |                                       |
| Período Final: 10/11/2018                                      |                                       |
| Discrimina Motivo Ponto:                                       |                                       |
|                                                                |                                       |
|                                                                |                                       |
|                                                                |                                       |
|                                                                |                                       |
|                                                                |                                       |
|                                                                |                                       |
|                                                                |                                       |
|                                                                |                                       |
|                                                                |                                       |
|                                                                |                                       |
|                                                                |                                       |
|                                                                |                                       |
| Anterior Próximo Confirmar Limpar Fechar                       |                                       |
| P Palatária Erzella                                            |                                       |
|                                                                | tecnologia iom                        |
| Entidades: MUNICIPIO DE BRUSQUE Competência: 11/2018           | BRUNA MONTIBELLER [15314]             |
|                                                                | PT - 🔯 🔁 🗐 14:29<br>9 26/1/2018       |

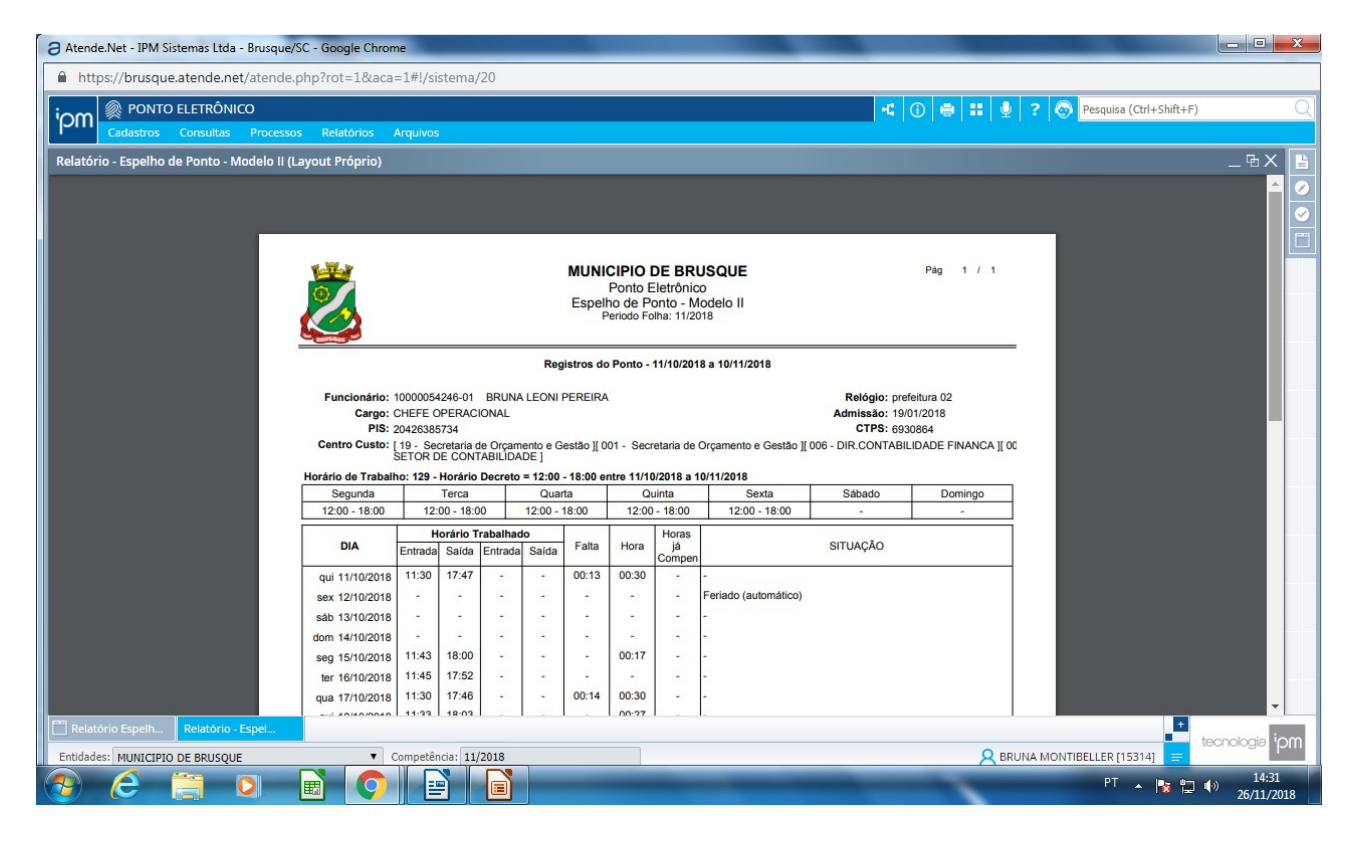

#### 3 – POR SETOR - PERÍODO DESEJADO CONSULTA FUNCIONÁRIO

| Atende.Net - IPM Sistemas Ltda - Brusque/SC - Google Chrome    | -                                     |                            |
|----------------------------------------------------------------|---------------------------------------|----------------------------|
| https://brusque.atende.net/atende.php?rot=1&aca=1#!/sistema/20 |                                       |                            |
|                                                                | 🕂 🕕 🖶 📰 🔮 🥐 Pesquisa (Ctrl+Shift+F)   | Q                          |
| Cadastros Consultas Processos Relatórios Arquivos              |                                       |                            |
| T Relatório Esnelho Ponto                                      | 4                                     |                            |
| Mêc/hor 11/2019                                                | P                                     |                            |
| Principal Funcionário/Contrato: - Q Digite para consultar      |                                       |                            |
| Consulta Funcionários Tipo Ordem: Alfabética 🔻                 |                                       |                            |
| Quebrar por Centro de Custo:                                   |                                       | +                          |
| Lote:                                                          |                                       |                            |
| Periodo Inicial: 11/10/2018                                    |                                       |                            |
| Discrimina Motivo Ponto:                                       |                                       |                            |
|                                                                |                                       |                            |
|                                                                |                                       |                            |
|                                                                |                                       |                            |
|                                                                |                                       |                            |
|                                                                |                                       |                            |
|                                                                |                                       | _                          |
|                                                                |                                       |                            |
|                                                                |                                       |                            |
|                                                                |                                       |                            |
|                                                                |                                       |                            |
|                                                                |                                       |                            |
|                                                                |                                       |                            |
| Anterior Próximo Confirmar Limpar Fechar                       |                                       |                            |
|                                                                |                                       | 4                          |
| C Relatório Espelh                                             | · · · · · · · · · · · · · · · · · · · | tecnologia <sup>i</sup> OM |
| Entidades: MUNICIPIO DE BRUSQUE Competência: 11/2018           | RUNA MONTIBELLER [15314]              |                            |
|                                                                | PT 🔺 🎼 🔁                              | (*)<br>14:34<br>26/11/2018 |

### 4 – CONSULTA FUNCIONÁRIO

FILTRO: centro de custo – descrição ubs ou setor desejado CONSULTAR Selecionar todos os funcionários e CONFIRMAR e CONFIRMAR Irá abrir o espelho ponto de todos os funcionários selecionados de uma única vez.

a Atende.Net - IPM Sistemas Ltda - Brusque/SC - Google Chrome https://brusque.atende.net/atende.php?rot=1&aca=1#!/sistema/20 -: 🛈 🖶 👯 👤 ? 🔕 Pesquisa (Ctrl+Shift+F) Relatório - Espelho de Ponto - Modelo II (Layout Próprio) 1 / 10 <u>٦</u>-4b2d6cf8-f3a3-452e-918e-878e7ff17877 <u>+</u> ÷ MUNICIPIO DE BRUSQUE 1 / 10 Pág Ponto Eletrônico Espelho de Ponto - Modelo II Periodo Folha: 11/2018 Registros do Ponto - 11/10/2018 a 10/11/2018 cionário: 1024361-02 ANGELA RIBEIRO DA SILVA SANTANA Cargo: AGENTE COMUNIT. DE SAUDE PIS: 12682190539 Relógio: UBS RIO BRANCO Admissão: 03/05/2016 CTPS: 3031326 Centro Custo: | 08 - Secretaria de Saude || 001 - Secretaria de Saude || 007 - ATENCAO BASICA || 021 - UBS RIO BRANCO | lorário de Trabalho: 52 - 08:00 - 12:00 / 13:00 - 17:00 entre 11/10/2018 a 10/11/2018 Segunda Terca Quarta Quinta Sexta Sábado Domingo 08:00 - 12:00 13:00 - 17:00 08:00 - 12:00 13:00 - 17:00 08:00 - 12:00 13:00 - 17:00 08:00 - 12:00 08:00 - 12:00 13:00 - 17:00 13:00 - 17:0 Horário Trabalhad Horas já Compe :: Falta DIA Hora SITUAÇÃO Saída Entra Saída 08:00 qui 11/10/2018 sex 12/10/2018 lo (a sáb 13/10/2018 dom 14/10/2018 -07:57 17:00 seg 15/10/2018 08:00 ter 16/10/2018 qua 17/10/2018 08:00 o Espelh... Rela tecnologia <sup>i</sup>pm RUNA MONTIBELLER [15314] MUNICIPIO DE BRUSQUE • Co 11/201 14:37 e E 0 - 🎼 🔁 🕪

#### ATESTADO

#### 1 – IPM – RECURSOS HUMANOS – SAÚDE OCUPACIONAL

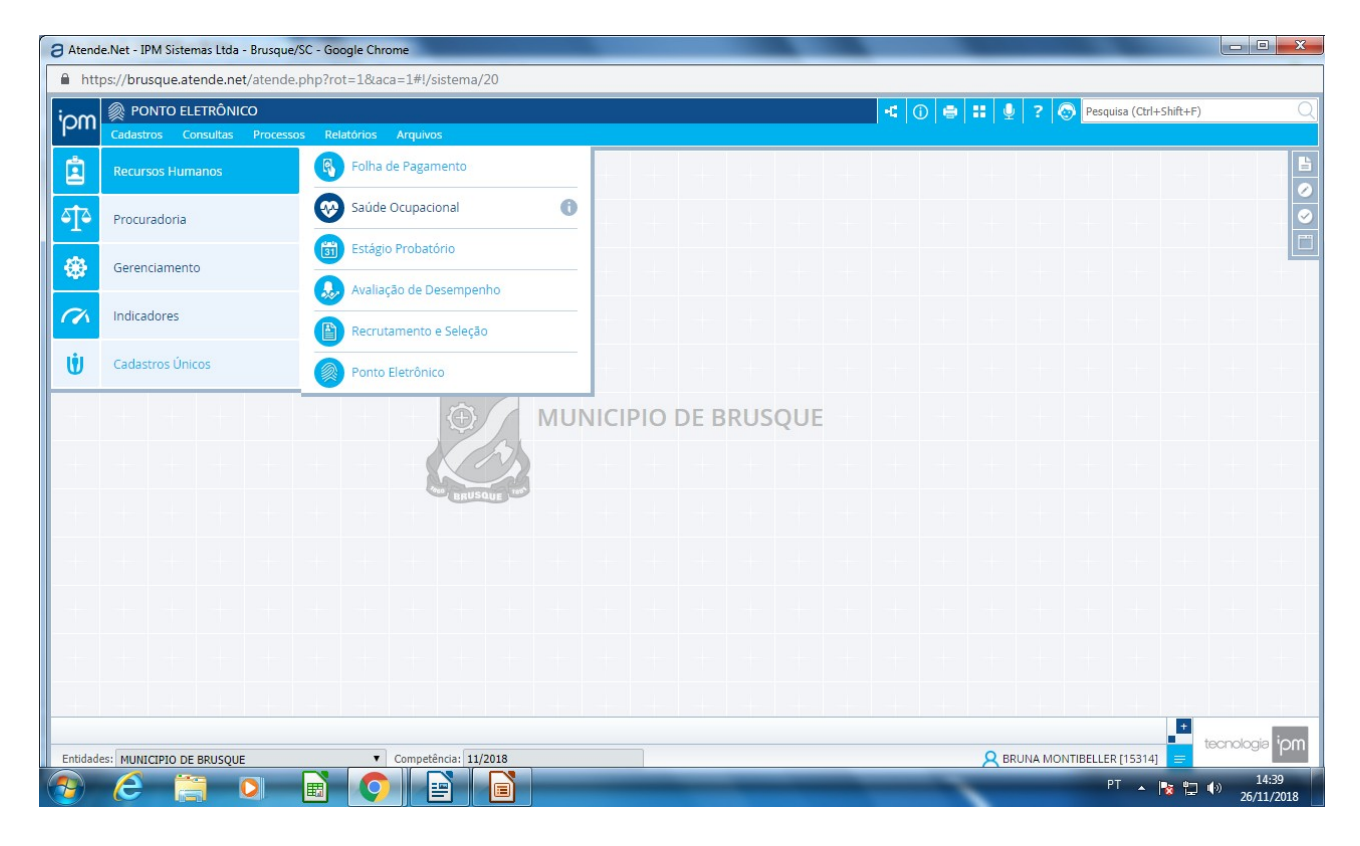

#### 2 – MOVIMENTO – ATESTADO MEDICO

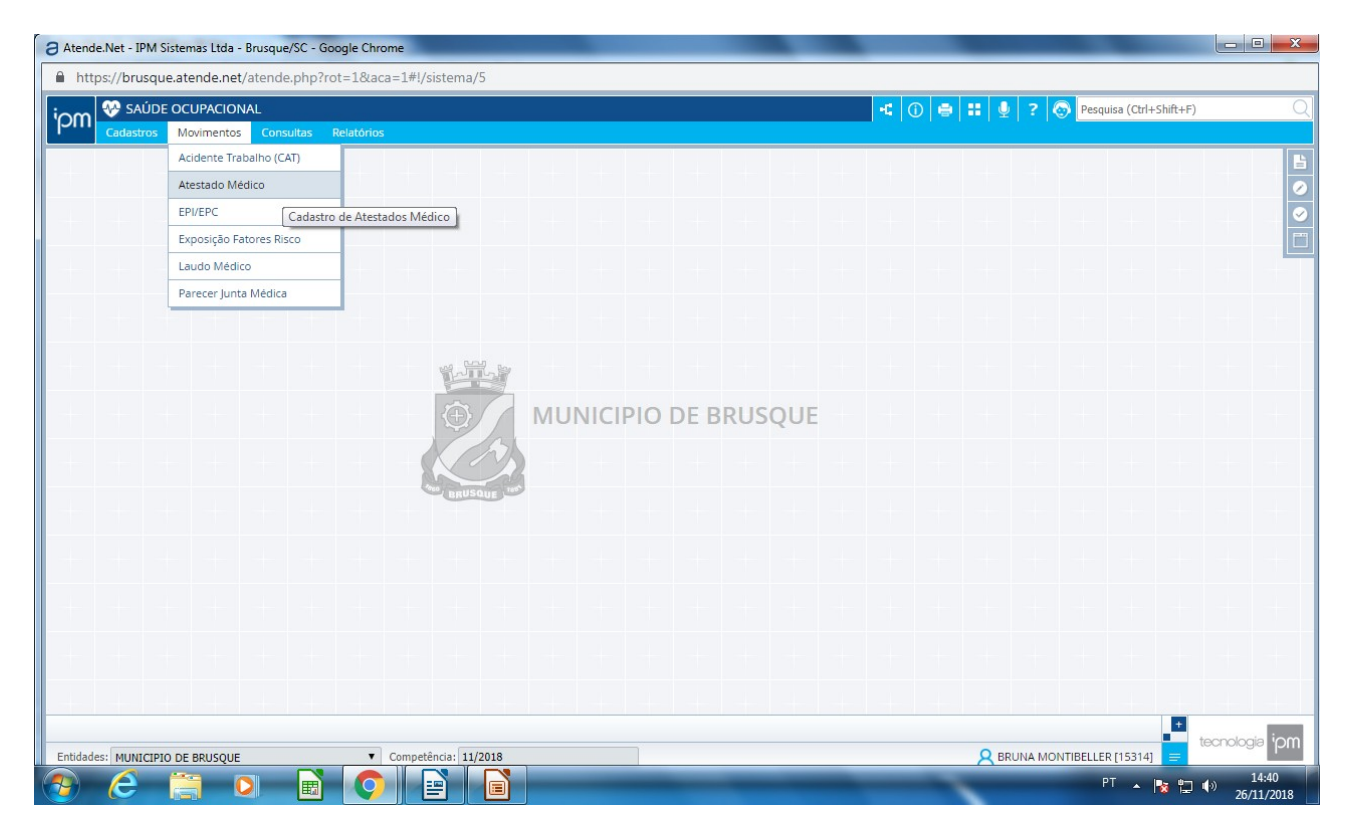

#### 3 – FILTRO – funcionário descrição NOME DO FUNCIONÁRIO CONSULTAR INCLUIR ATESTADO MEDICO

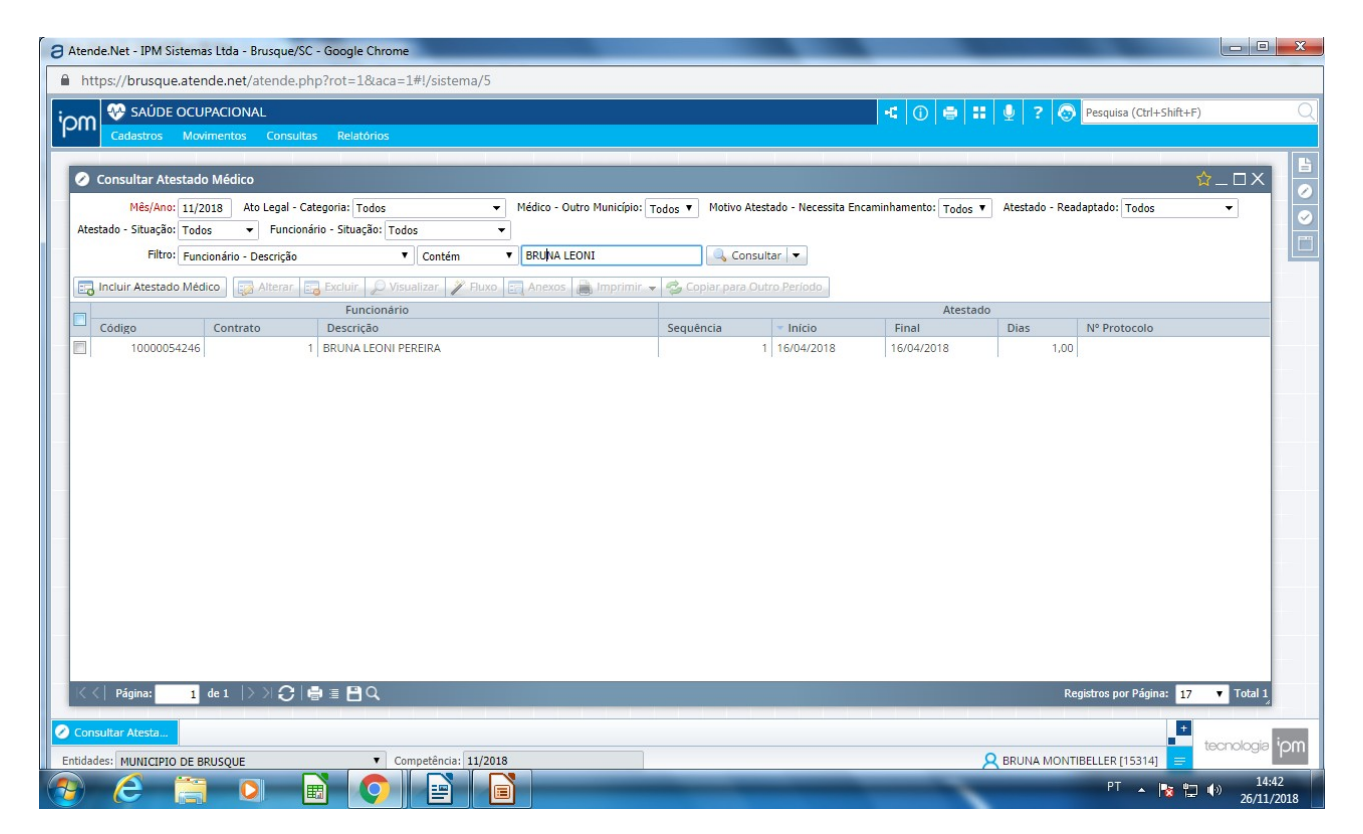

4 – NÃO ALTERAR MÊS/ANO NOME FUNCIONÁRIO DATA DE INICIO DO ATESTADO NUMERO DE DIAS CONFIRMAR

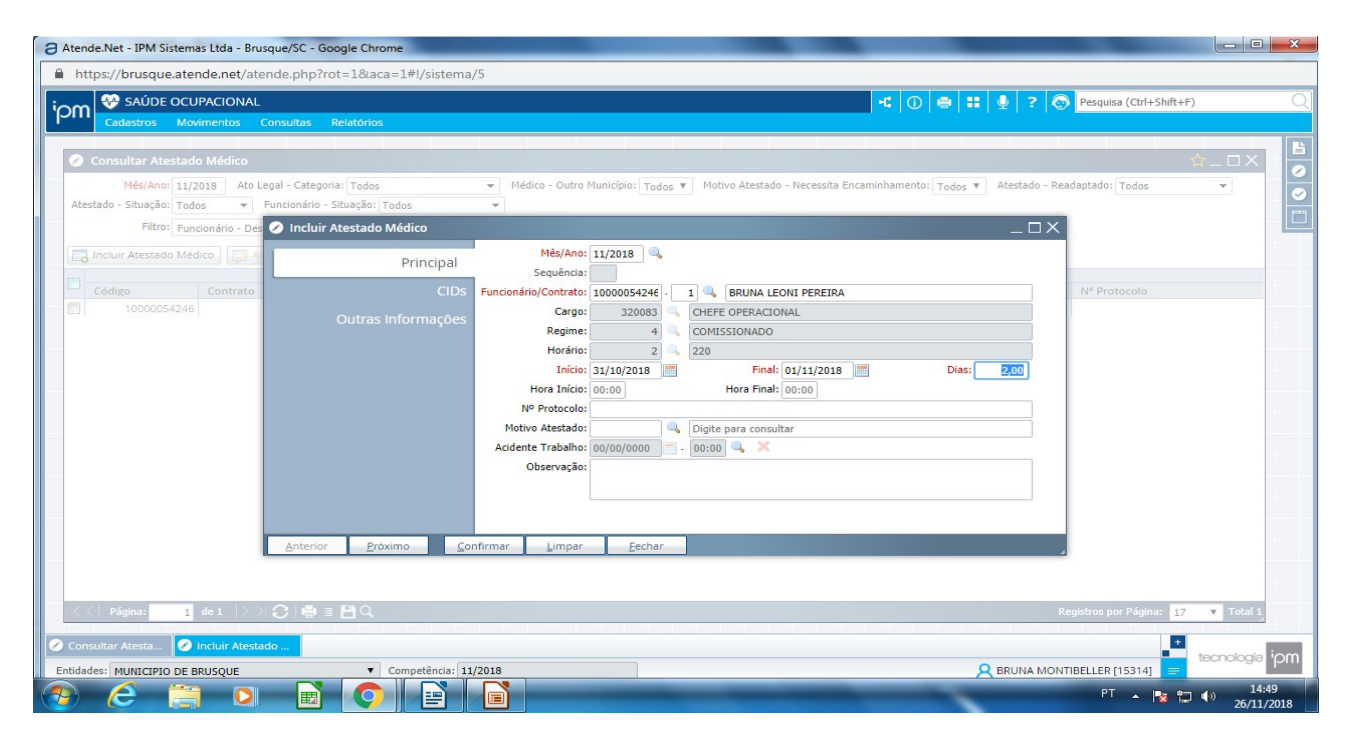

#### 5 – DATA EM QUE ESTA LANÇANDO O ATESTADO CONFIRMAR FECHAR

| Atende.Net - IPM Sistemas Ltda - Brusque/SC - Google Chrome                                                                                                    |                                       |
|----------------------------------------------------------------------------------------------------|---------------------------------------|
| https://brusque.atende.net/atende.php?rot=1&aca=1#!/sistema/5                                                                                                    |                                       |
| iom 😵 Saúde ocupacional 🥑 😑                                                                                                    | 🛛 🚼 👤 ? 🔕 Pesquisa (Ctrl+Shift+F) 📿   |
| Cadastros Movimentos Consultas Relatórios                                                                                                    |                                       |
| Consultar Atestado Médico                                                                                                    | ☆_□×                                  |
| Mês/Ano: 11/2018 Ato Legal - Categoria: Todos 💌 Médico - Outro Município: Todos 🔻 Mótivo Atestado - Necessita Encaminhamento: To                                                                                                    | dos 🔻 Atestado - Readaptado: Todos 👻  |
| Atestado - Situação: Todos 💌 Funcionário - Situação: Todos 💌                                                                                                    |                                       |
| Filtro:       Functionário - Dec       Incluir Atestado Médico         Principal       Código       Principal         Código       Contrato       CIDs         10000054246       Outras Informações       Readaptado:         Não       Visação:       Acórdão         Ato Legal:       Acórdão       -         Ato Legal:       Acórdão       -         Outras Informações       Digite para consultar | _ □ X<br>N <sup>+</sup> Protocolo<br> |
| ····································                                                                                                    | Registros por Página: 17 🔻 Total 1    |
| Consultar Atesta Incluir AtestadoX<br>Entidades: MUNICIPIO DE BRUSQUE  Competência: 11/2018                                                                                                    |                                       |
|                                                                                                    | PT 🔺 🍢 🛱 🌗 14:45<br>26/11/2018        |

#### 6 – ATESTADO REFERENTE AO MÊS ANTERIOR SELECIONA O ATESTADO COPIAR PARA OUTRO PERÍODO

| 3 Ater | nde.Net - IPM Sistema   | s Ltda - Brusque  | /SC - Google Chrome                                    |                          |                                       |                            | _                  |                  |                         |                            |
|--------|-------------------------|-------------------|--------------------------------------------------------|--------------------------|---------------------------------------|----------------------------|--------------------|------------------|-------------------------|----------------------------|
| A h    | ittps://brusque.aten    | de.net/atende     | e.php?rot=1&aca=1#!/sistema/5                          |                          |                                       |                            |                    |                  |                         |                            |
| ion    | SAÚDE OCU               | PACIONAL          |                                                        |                          |                                       |                            |                    | : 🖢 ? 💿          | Pesquisa (Ctrl+Shift+   | F)                         |
| pi     | Cadastros Movi          | mentos Cons       | ultas Relatórios                                       |                          |                                       |                            |                    |                  |                         |                            |
|        |                         | 886dina           |                                                        |                          |                                       |                            |                    |                  |                         |                            |
| ľ      | Consultar Atestado      | Medico            | Cohenerity Tables Mé                                   | ilian Orden Municípios - | A A A A A A A A A A A A A A A A A A A | and Name in Cas            | unin hannahar 🗖 🔒  | - Aburba da Dara | danta das 🔽 dus         |                            |
| At     | estado - Situação: Todo | )18 AtoLegai<br>s | - Categoria: Todos 🔹 Me<br>ionário - Situação: Todos 🔹 |                          | odos V Motivo At                      | estado - Necessita End     | aminnamento: Todos | Atestado - Kea   | daptado: lodos          | -                          |
|        | Filtro: Func            | onário - Descriçã | o V Contém V                                           | RUNA LEONI               | Cons                                  | ultar 🔻                    |                    |                  |                         |                            |
|        | Incluic Atestado Médi   | co Alterar        | Excluir O Visualizar 🖉 Euxo                            | Anexos Imprimir          | Copiar para C                         | lutro Período              |                    |                  |                         |                            |
|        | 0                       |                   | Funcionário                                            |                          |                                       |                            | Atestad            | do               |                         | _                          |
|        | Código                  | Contrato          | Descrição                                              |                          | Sequência                             | <ul> <li>Início</li> </ul> | Final              | Dias             | Nº Protocolo            |                            |
|        | 10000054246             |                   | 1 BRUNA LEONI PEREIRA                                  |                          |                                       | 1 16/04/2018               | 16/04/2018         | 1,00             |                         |                            |
|        |                         |                   |                                                        |                          |                                       |                            |                    |                  |                         |                            |
|        |                         |                   |                                                        |                          |                                       |                            |                    |                  |                         |                            |
|        |                         |                   |                                                        |                          |                                       |                            |                    |                  |                         |                            |
|        |                         |                   |                                                        |                          |                                       |                            |                    |                  |                         |                            |
|        |                         |                   |                                                        |                          |                                       |                            |                    |                  |                         |                            |
|        |                         |                   |                                                        |                          |                                       |                            |                    |                  |                         |                            |
|        |                         |                   |                                                        |                          |                                       |                            |                    |                  |                         |                            |
|        |                         |                   |                                                        |                          |                                       |                            |                    |                  |                         |                            |
|        |                         |                   |                                                        |                          |                                       |                            |                    |                  |                         |                            |
|        |                         |                   |                                                        |                          |                                       |                            |                    |                  |                         |                            |
|        |                         |                   |                                                        |                          |                                       |                            |                    |                  |                         |                            |
|        |                         |                   |                                                        |                          |                                       |                            |                    |                  |                         |                            |
|        |                         |                   |                                                        |                          |                                       |                            |                    |                  |                         |                            |
|        |                         |                   |                                                        |                          |                                       |                            |                    |                  |                         |                            |
|        |                         |                   |                                                        |                          |                                       |                            |                    |                  |                         |                            |
| 12     | / Página: 1             |                   |                                                        |                          |                                       |                            |                    | P                | gistros por Página: 17  | Total 2                    |
|        | ragina. 1               |                   |                                                        |                          |                                       |                            |                    | K                | .giou os por Pagina. 17 | Total 2                    |
| 2) Co  | nsultar Atesta          | 1.1               | [14:50:42] Atestado Médico Inserido com su             | cesso. + Detalhes        |                                       |                            |                    |                  | +                       | _                          |
|        |                         |                   |                                                        |                          |                                       |                            |                    |                  |                         | tecnologia <sup>i</sup> pn |
| Entida | ades: MUNICIPIO DE BR   | USQU              |                                                        |                          |                                       |                            |                    |                  | 314] 🚍                  |                            |
|        |                         |                   |                                                        |                          | -                                     |                            | _                  | -                | PT 🔺 📘 🐮                | 14:49                      |

## 7 – COPIAR PARA O PERÍODO DESEJADO PERÍODO DESTINO E PERÍODO FINAL ( mês inicio e fim do atestado ) REGISTRO EXISTENTE – SUBSCREVER

| Atende.Net - IPM Sistemas Ltda - Brusque/SC - Google Chrome                                                                                                    | -                   |                  |                         | - C - X                    |
|----------------------------------------------------------------------------------------------------|---------------------|------------------|-------------------------|----------------------------|
| https://brusque.atende.net/atende.php?rot=1&aca=1#I/sistema/5                                                                                                    |                     |                  |                         |                            |
| icon 😵 SAÚDE OCUPACIONAL                                                                                                    | -: () 🖶 ::          | <b>∮</b> ? €     | Pesquisa (Ctrl+Shift+F) | Q                          |
| Cadastros Movimentos Consultas Relatórios                                                                                                    |                     |                  |                         |                            |
| 🖉 Consultar Atestado Médico                                                                                                    |                     |                  |                         |                            |
| Mádira - Oritra Municípia - Tudor V Mádira - Oritra Municípia - Tudor V Mádira - Oritra Municípia - Tudor V Mádira - Oritra Municípia                                                                                                    | minhamento: Tadaa 🔻 | Atestado - Re    | adantado: Todos         |                            |
| Atestado - Situação: Todos v Funcionário - Situação: Todos v                                                                                                    | Todos               | Theological Pro- | 10003                   |                            |
| Filtro: Funcionário - Descrição 🔻 Contém 🔻 BRUNA LEONI                                                                                                    |                     |                  |                         |                            |
| 🖂 Incluir Atestado Médico 🔄 Alterar 🖂 Evcluir 🕜 Visualizar 🖉 Eluvo 🖂 Anevos 🖨 Imprimir 👻 🧟 Conjar para Outro Periodo                                                                                                    |                     |                  |                         |                            |
|                                                                                                    | Atestado            |                  |                         |                            |
| Código Contrato Descrição Sequência Início                                                                                                    | Final               | Dias             | Nº Protocolo            |                            |
| 🔲 10000054246 1 BRUNA LEONI PEREIRA 🖉 O Copiar Período Atestado Médico _ 🗌 🗙                                                                                                    | 16/04/2018          | 1,00             |                         |                            |
| Registros Existentes: Sobrescrever V                                                                                                    |                     |                  |                         |                            |
| < <   Página: 1 de 1   > >   🙄   🚔 🗏 💾 Q.                                                                                                    |                     | R                | egistros por Página: 17 | ▼ Total 2                  |
| Consultar Atesta Comparts of Englishing Comparts of Englishing Comparts Comparts Comp |                     |                  |                         | tecnologia <sup>i</sup> pm |
|                                                                                                    | _                   | DRONA MON        | PT 🔺 🍢 🛱                | (*) 14:50<br>26/11/2018    |

## 8 – NÃO É NECESSÁRIO ATUALIZAR, A ATUALIZAÇÃO SERÁ FEITA DIARIAMENTE PELO RH GERAL

## Trocar a competência

**1-** Sempre que fechar o mês e mudar para o outro deve-se trocar o periodo de competência

Ipm – Recursos Humanos – Folha de pagamento

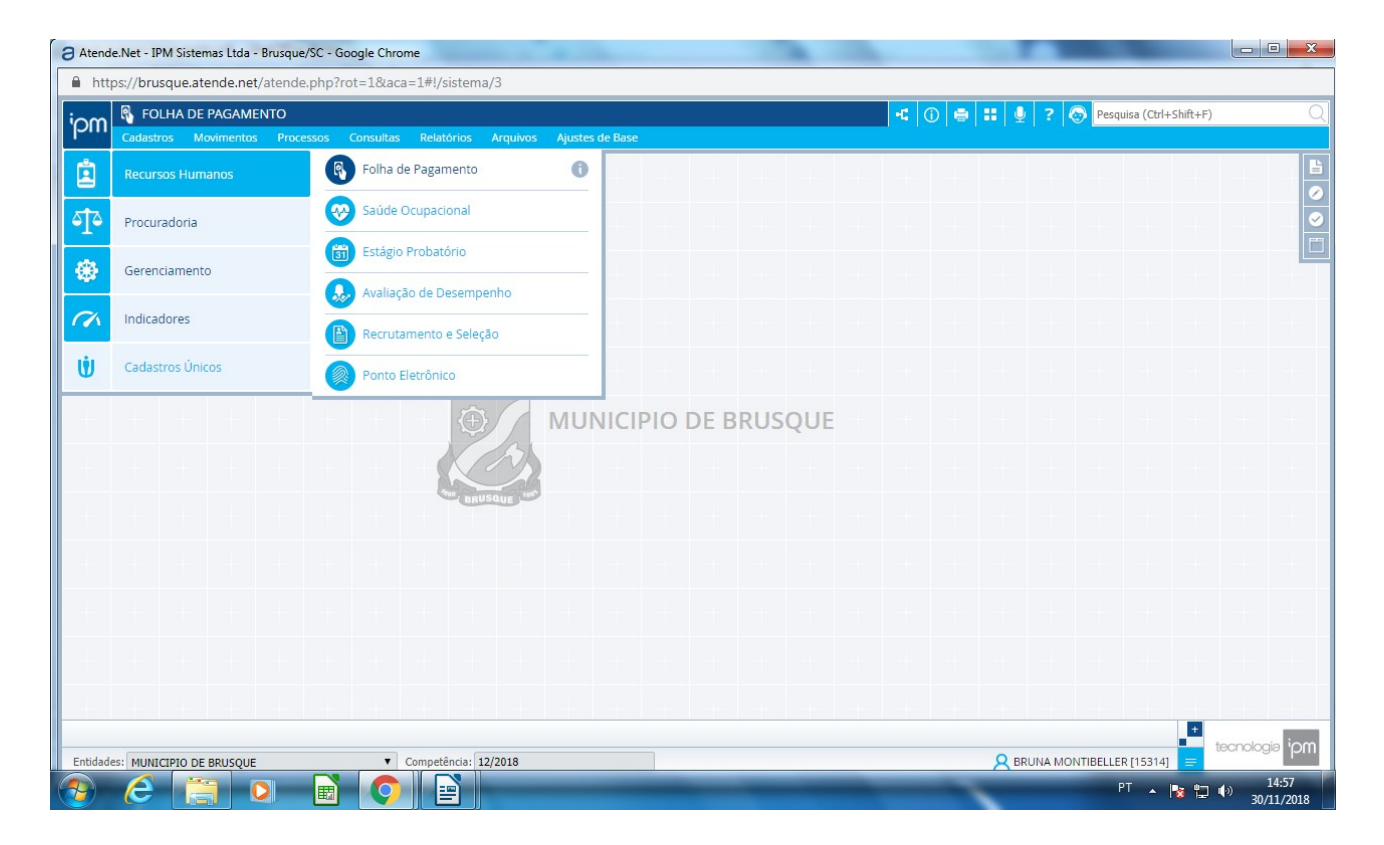

#### 2- Movimento – Período Folha

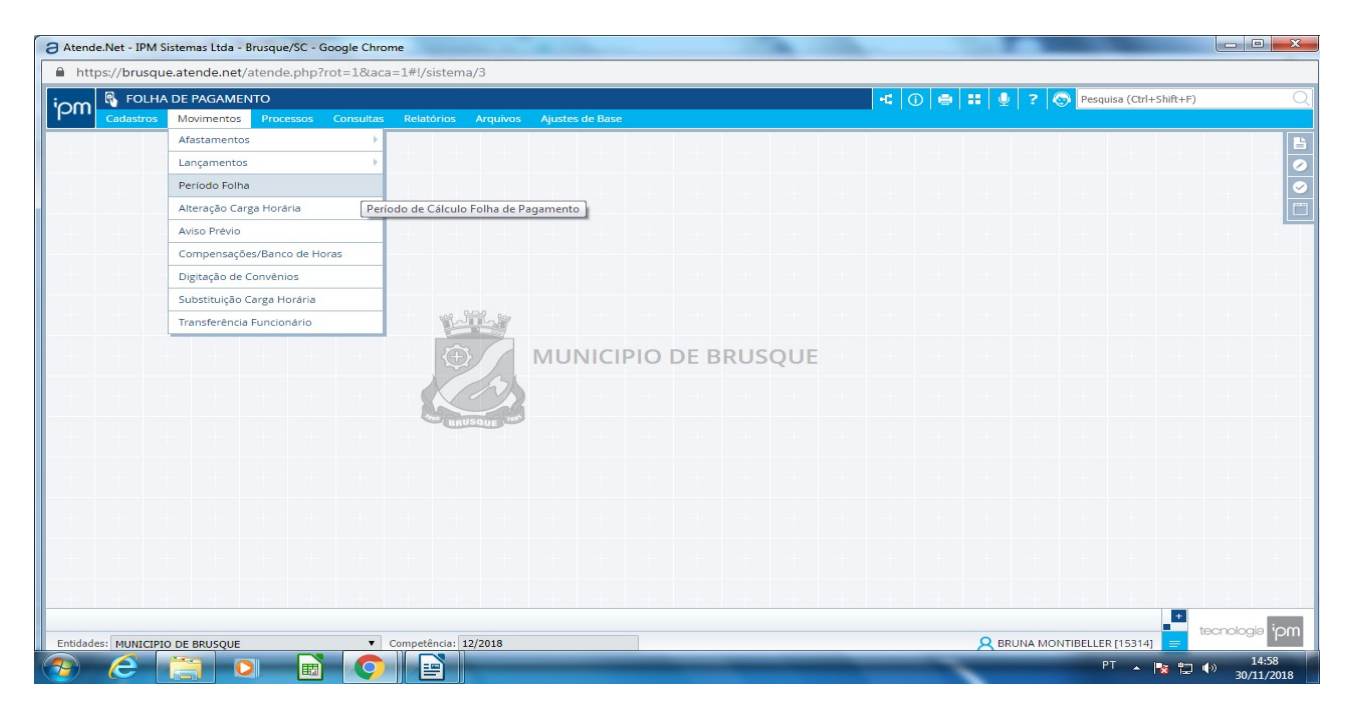

3 – clicar no ultimo período que aparece o período em que estamos, vai ficar em cinza esculo

| FOLHA DE PAGAMI           | t/atenue.php?rot=1&aca=1#!/sistema/3     | 📲 🕕 🖶 👬 🎐 ? 🐼 Pesquisa (Ctrl+Shift+F) |                                |                |
|---------------------------|------------------------------------------|---------------------------------------|--------------------------------|----------------|
| Cadastros Movimento       | s Processos Consultas Relatórios Arq     | uivos Ajustes de Base                 |                                |                |
|                           |                                          |                                       |                                |                |
| Consultar Periodos Folha  |                                          |                                       |                                | ଘ_⊔X           |
| tuação: Todos 🔻           |                                          |                                       |                                |                |
| Filtro: Início 🔻 Maior ou | Igual 🔻 00/00/0000                       | 🔍 Consultar 💌                         |                                |                |
| , Atualização Anual 👻 🔎   | Visualizar 🎲 Período Folha 📻 Histórico 🙀 | Notificar 👻                           |                                |                |
| ▲ Mês/Ano                 | Início                                   | Final                                 | Situação                       |                |
| 12/2018                   | 11/11/2018                               | 10/12/2018                            | Em Aberto                      |                |
| 11/2018                   | 11/10/2018                               | 10/11/2018                            | Encerrado                      |                |
| 10/2018                   | 11/09/2018                               | 10/10/2018                            | Encerrado                      |                |
| 09/2018                   | 11/08/2018                               | 10/09/2018                            | Encerrado                      |                |
| 08/2018                   | 11/07/2018                               | 10/08/2018                            | Encerrado                      |                |
| 07/2018                   | 11/06/2018                               | 10/07/2018                            | Encerrado                      |                |
| 06/2018                   | 11/05/2018                               | 10/06/2018                            | Encerrado                      |                |
| 05/2018                   | 11/04/2018                               | 10/05/2018                            | Encerrado                      |                |
| 04/2018                   | 11/03/2018                               | 10/04/2018                            | Encerrado                      |                |
| 03/2018                   | 11/02/2018                               | 10/03/2018                            | Encerrado                      |                |
| 02/2018                   | 11/01/2018                               | 10/02/2018                            | Encerrado                      |                |
| 01/2018                   | 11/12/2017                               | 10/01/2018                            | Encerrado                      |                |
| 12/2017                   | 11/11/2017                               | 10/12/2017                            | Encerrado                      |                |
| 11/2017                   | 11/10/2017                               | 10/11/2017                            | Encerrado                      |                |
| 10/2017                   | 11/09/2017                               | 10/10/2017                            | Encerrado                      |                |
| 09/2017                   | 11/08/2017                               | 10/09/2017                            | Encerrado                      |                |
| 08/2017                   | 11/07/2017                               | 10/08/2017                            | Encerrado                      |                |
| 07/2017                   | 11/06/2017                               | 10/07/2017                            | Encerrado                      |                |
| < Página: 1 de 17         |                                          |                                       | Registros por Página           | : 18 Total 300 |
|                           |                                          |                                       |                                |                |
| nsultar Perío             |                                          |                                       |                                |                |
|                           | Competência: 12/20:                      | 8                                     | O RDI INA MONTIREI I ED [15314 | tecnologia     |

4- clicar em período folha – confirmar – imediatamente já vai troca o período de competência na parte inferior do sistema ao lado de município de Brusque.

Isso deve ser feito apenas no fim de cada mês quando há liberação da folha.

| https://brusque.atende.n | et/atende.php?rot=1&aca=1#!/sistema/3    |                                  |                                       |                                     |
|--------------------------|------------------------------------------|----------------------------------|---------------------------------------|-------------------------------------|
| FOLHA DE PAGAMENTO       |                                          |                                  | 🕂 🕕 🖶 🚼 🔮 ? 🐼 Pesquisa (Ctrl+Shift+F) |                                     |
| Cadastros Moviment       | os Processos Consultas Relatórios Arc    | quivos Ajustes de Base           |                                       |                                     |
| Consultar Períodor Colb  | -                                        |                                  |                                       |                                     |
|                          | đ                                        |                                  |                                       |                                     |
| tuação: Todos 🔻          |                                          |                                  |                                       |                                     |
| Filtro: Início 🔻 Maior o | u Igual 🔻 00/00/0000 🥅                   | 🔍 Consultar 💌                    |                                       |                                     |
| , Atualização Anual 👻 🔎  | Visualizar 🔯 Período Folha 📃 Histórico 🙀 | Notificar 👻                      |                                       |                                     |
| – Mês/Ano                |                                          | Final                            | Situação                              |                                     |
|                          |                                          |                                  |                                       |                                     |
| 11/2018                  | 11/10/2018 A Defense                     |                                  |                                       |                                     |
| 10/2018                  | 11/09/2018 O Define para 6 0             | isuario qual periodo esta logado | ^                                     |                                     |
| 09/2018                  | 11/08/2018 Mês/Ano: 1                    | 2/2018                           |                                       |                                     |
| 08/2018                  | 11/07/2018 Usuário:                      | 15314 BRUNA MONTIBELLER          |                                       |                                     |
| 07/2018                  | 11/06/2018 Tipo Folha:                   | 1 Q. Mensal                      |                                       |                                     |
| 06/2018                  | 11/05/2018                               |                                  |                                       |                                     |
| 05/2018                  | 11/04/2018                               |                                  |                                       |                                     |
| 04/2018                  | 11/03/2018                               |                                  |                                       |                                     |
| 03/2018                  | 11/02/2018                               |                                  |                                       |                                     |
| 02/2018                  | 11/01/2018 Confirmar 1                   | impar Fechar                     |                                       |                                     |
| 01/2018                  | 11/12/2017                               | TOTOTIZOTS                       | - circenteis d                        |                                     |
| 12/2017                  | 11/11/2017                               | 10/12/2017                       | Encerrado                             |                                     |
| 11/2017                  | 11/10/2017                               | 10/11/2017                       | Encerrado                             |                                     |
| 10/2017                  | 11/09/2017                               | 10/10/2017                       | Encerrado                             |                                     |
| 09/2017                  | 11/08/2017                               | 10/09/2017                       | Encerrado                             |                                     |
| 08/2017                  | 11/07/2017                               | 10/08/2017                       | Encerrado                             |                                     |
| 07/2017                  | 11/06/2017                               | 10/07/2017                       | Encerrado                             |                                     |
| <   Página: 1 de 17      | >>  💭   🖶 ≣ 🖺 Q                          |                                  | R                                     | egistros por Página: 18 🔻 Total 300 |
| nsultar Perío 🙆 Define   | para o us                                |                                  |                                       |                                     |
|                          |                                          | 10                               | 0                                     | tecnologia                          |